## **New User Set Up Steps - Corporate Edition**

This is <u>not</u> a "How To" guide, but rather the step by step process for setting up a User through the Portal. For specifics, please see the "How To" guide with the associated step.

- 1. Identify the correct Tenant that you want the new user to be associated with.
  - Note: You may be the only Tenant available as a Corporate Edition customer; if so, ignore this step.
- 2. Create a new User in Manage Users
  - You can adjust permission after the User has been created
- 3. If the User is using their email to send and receive faxes please be sure adjust their notification settings appropriately
- 4. Assign the route to the User in Routing Assignment
- 5. Send a test fax to the assigned DID to test delivery and, if set up, email notification delivery

You're good to go!